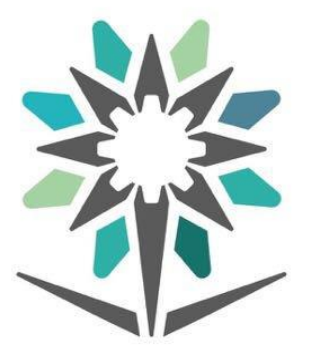

# المؤسسة العامة للتدريب التقني والمهني Technical and Vocational Training Corporation

## **User manual of Technical Support Portal**

## Introduction:

Remedy Technical Support Portal system provides users (TVTC Employees) with an easy and smooth way to submit technical tickets, as the system allows them to send, follow up, and manage requests related to the Information Technology department at TVTC

With these features, the applicant will be able to:

- 1. Manage and follow-up on the requested services.
- 2. Request and update the requested services
- 3. Keep track of the requested services from sending the request to the implementation and closure.
- 4. View the status of requested service (Approved or Rejected)
- 5. Update comments on the requested service.

### Note:

- Log into the Technical Support Portal is done through the username and password of the Employee Portal at TVTC website, as it is not possible to login through Nafath or any other way.
- Admission and Registration officials can submit requests to resolve trainees' problems in Qaboli portal (Unified Admission), such as (modifying registration data, etc.)
- Trainers can submit requests to resolve trainees' problems in Rayat , such as (blackboard problems trainees schedules, etc.)
- The requested services displayed on the portal varies based on the user's permissions, thus it may differ from one employee to another

1. Open your browser.

2.Enter the following URL link:

http://tvtcservices.tvtc.gov.sa/

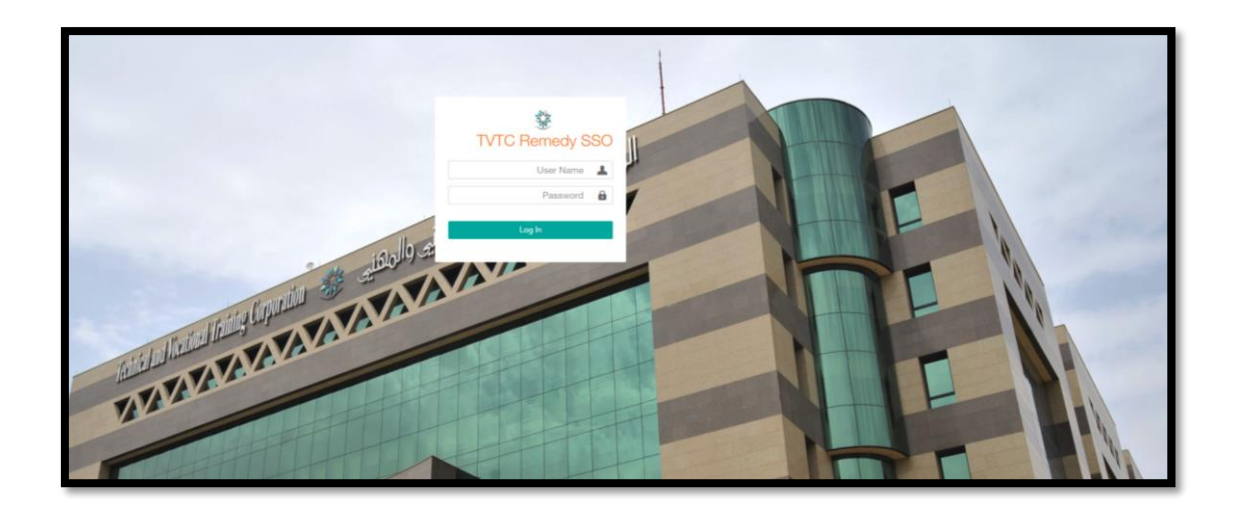

Based on the user's permissions, the user's available service requests will be shown as below:

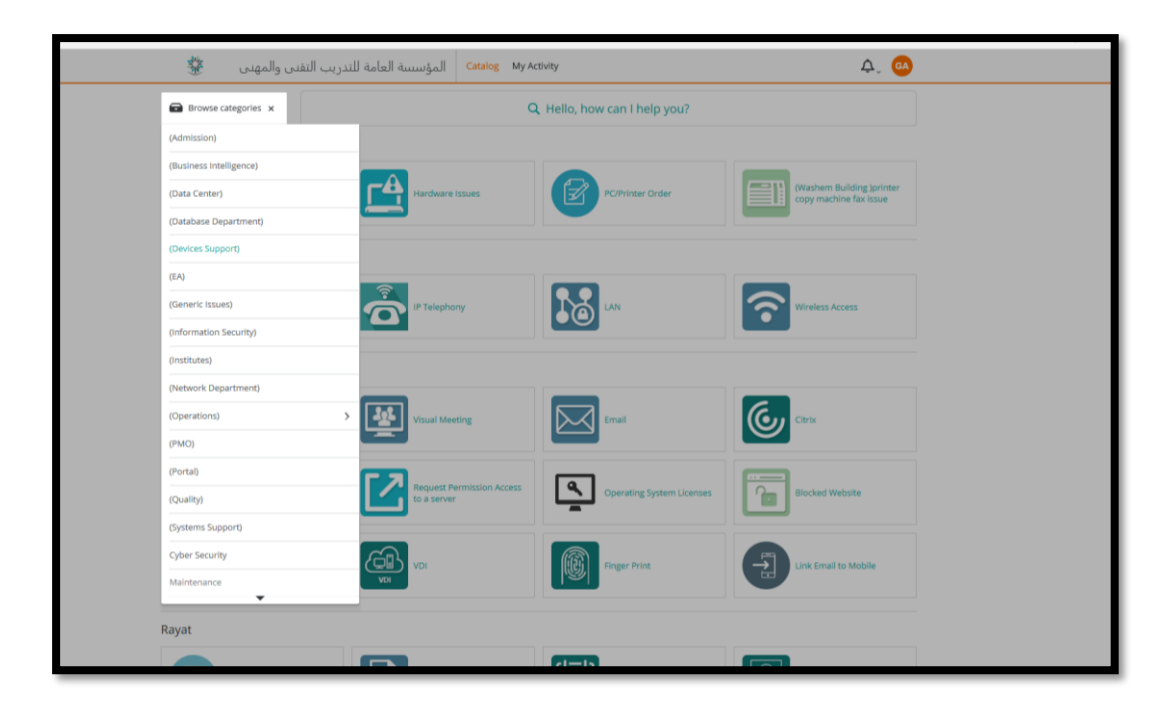

A description on the categories and sections of services in the Technical Support Portal, for example:

#### -Rayat:

Equivalence of reliable standard certificates issued by international organizations that contain the skills necessary to pass TVTC training courses, grades and GPA, monthly payment slips and stipends, sections schedules, collective registration, equivalent courses between the old and new curriculum plans or similar disciplines, attendance and absence, tuition fees, electronic applications (self-service), following-up trainees general status, trainee general record, logging in problem, Rayat reports, trainee general information, request to change the system administrator in the facility.

#### -Admission and Registration:

for requests related to admission and registration

#### -Other:

To submit a complaint or a request that was not listed under any of the previous requests categories on the Technical Support Portal

• To show notifications: Click on the bell  $\triangle$  icon in the top bar.

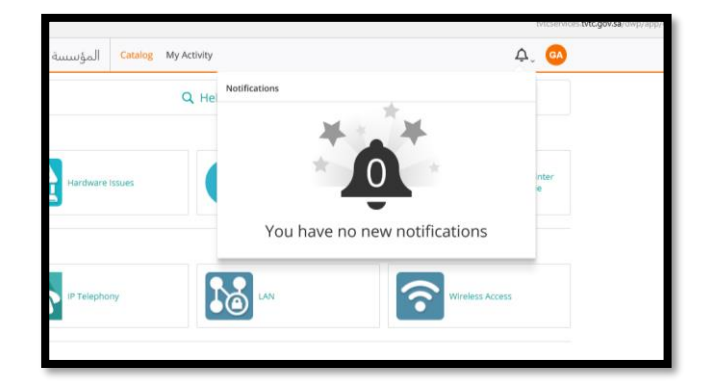

• This feature allows the user to view the profile as well as logging out.

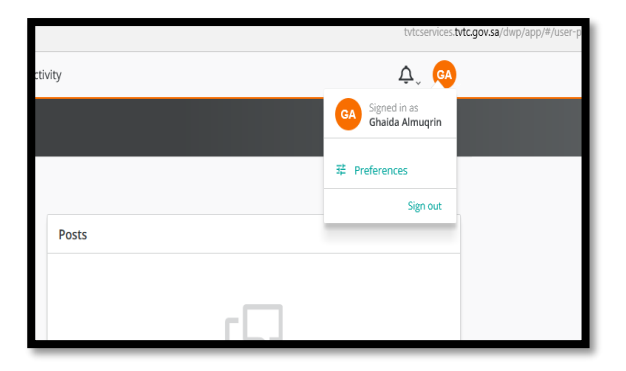

- To submit a New Service Request:
- 1. Choose the required "Operation" systems service, for example: "Email".

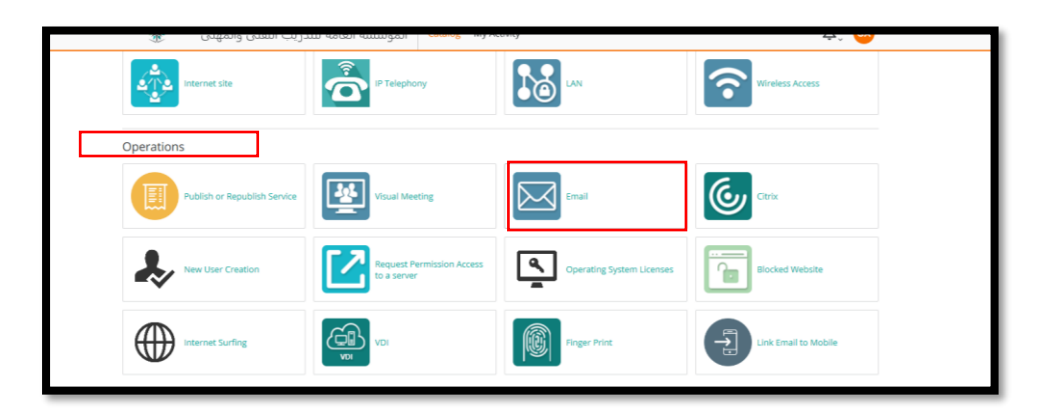

2. A New Service Request window will appear to be filled out.

|        | <ul> <li>caraio8</li> </ul>                                                                                                    | Checkout | Milakonite 🦮 Silane |
|--------|----------------------------------------------------------------------------------------------------|----------|---------------------|
|        | Email<br>Operations                                                                                                    |          |                     |
|        | Description<br>Request to create a new email account<br>Provide additional information                                              |          | Submit Request      |
|        | Request Type * Create Email Owner Name *                                                                                            | •        |                     |
|        | Email / Email Group *                                                                                                    |          |                     |
|        | Phone Number *                                                                                                    |          |                     |
|        | Description *<br>Length should not be more then 5000                                                                                |          |                     |
|        |                                                                                                    |          |                     |
| _ stat | Large attachments (2 MB and more) can take more time to upload           D         Attach Files         or drag and drop files here |          |                     |

3. Fill in all the requested service information, then click on "Submit Request". Note that fields marked by an asterisk are required. You must verify all information provided as you cannot change the application afterwards.

| Email<br>Operations                                  |   |                                     |
|------------------------------------------------------|---|-------------------------------------|
| Description                                          |   | Submit Request                      |
| Request to create a new email account                |   |                                     |
| Provide additional information                       |   | Request for: Ghaida Almuqrin 🗡 Edit |
| Request Type *                                       |   |                                     |
| Increase Email Capacity                              | • |                                     |
| test Phone Number *                                  |   |                                     |
| 000000                                               |   |                                     |
| Description *<br>Length should not be more then 5000 |   |                                     |
| test                                                 |   |                                     |
|                                                      |   |                                     |

**Note:** The required fields may change depending on the type of service, as in the following picture:

| < Catalog<br>Description<br>Request to create a<br>Provide additit<br>Request Type *<br>Create Email<br>Owner Name * | Checkout<br>new email account<br>onal information | ☆ Favorite ✓<br>Submit Request<br>Request for: shaikah alsubaie ✓ Edit | + Share |
|----------------------------------------------------------------------------------------------------|---------------------------------------------------|------------------------------------------------------------------------|---------|
| Description<br>Request to create a<br>Provide additi<br>Request Type *<br>Create Email<br>Owner Name *               | new email account<br>onal information             | Submit Request Request for: shaikah alsubale 🖍 Edit •                  |         |
| Create Email                                                                                                    |                                                   | •                                                                      |         |
|                                                                                                    |                                                   |                                                                        |         |
| Email / Email Group                                                                                                  | ,.                                                |                                                                        |         |
| Phone Number *                                                                                                    |                                                   |                                                                        |         |
| Description *<br>Length should not b                                                                                 | e more then 5000                                  |                                                                        |         |

#### A confirmation message will appear on the screen

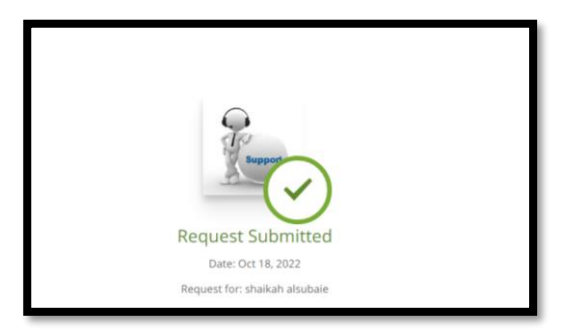

Then , A text message will be sent from TVTC and an email from the Technical Support Helpdesk with the order number and details

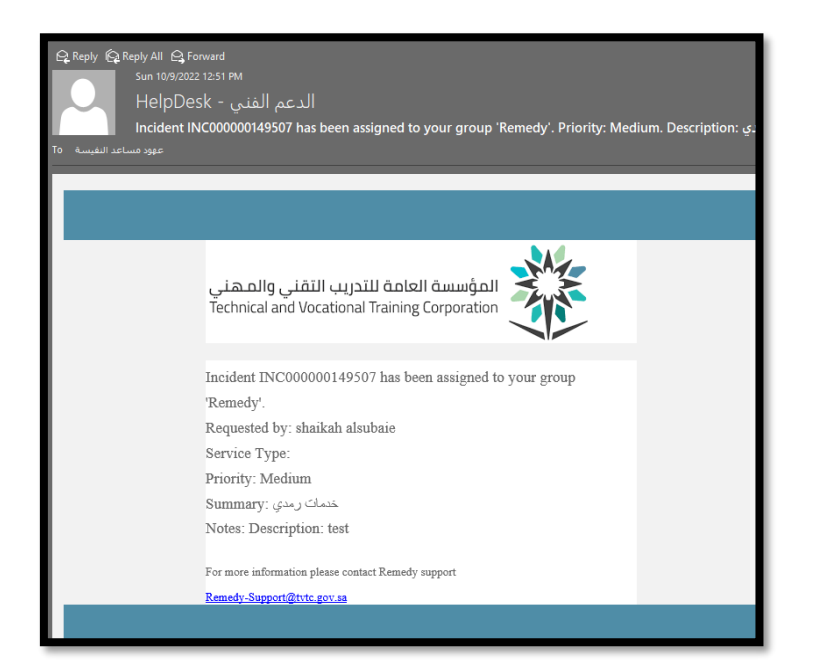

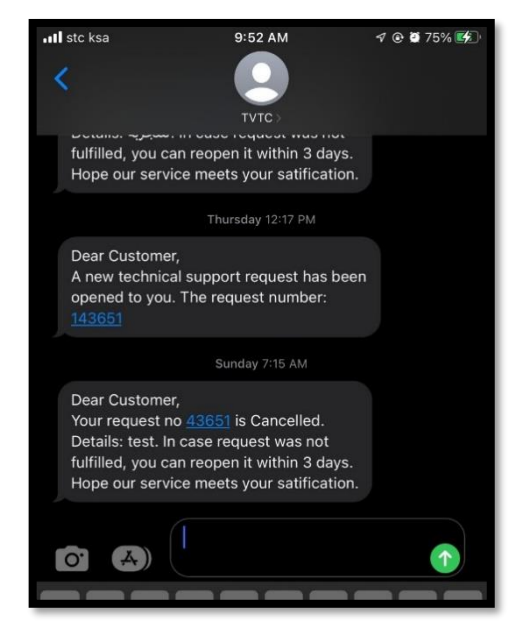

\*All submitted requests are displayed in the "My Activity" section.

|                                                |         | Q Hello, how c                              | an I help you? |                                                     |         |
|------------------------------------------------|---------|---------------------------------------------|----------------|-----------------------------------------------------|---------|
| Active events                                  |         |                                             |                |                                                     | Ⅲ ≡     |
| طلب تغيير في الإعدادات الإفتراضيه<br>Initiated |         | غيير في الإعدادات (الإفتراضية)<br>Initiated | خدمة الت       | خدمة التغيير في الإعدادات (الإفتراضية)<br>Initiated |         |
| For: Ghaida Almuqrin<br>By: عيداء صالح المقرن  |         | For: Ghaida Almuq<br>By: يداء صالح المقرن   | irin<br>ić     | For: Ghaida Almuqrin<br>By: عيداء صالح المقرن       |         |
| Request ID: REQ000000135785                    |         | Request ID: REQ00000013571                  | 6              | Request ID: REQ000000135714                         |         |
| Cancel                                         | Details | Cancel                                      | Details        | Cancel                                              | Details |

Click on "Details" to view the details as shown in the image below:

|         | C Hello, now can i neip                           | you?    |               |
|---------|---------------------------------------------------|---------|---------------|
|         |                                                   |         |               |
|         | البريد الإلكترونی<br>بدر مشعل الجابر Message from |         | خادم<br>Waiti |
|         | For: Ghaida Almuqrin<br>By: غيداء صالح المقرن     |         | Ľ             |
|         | Request ID: REQ000000134513                       |         | Requ          |
| Details | Cancel                                            | Details | Can           |
|         |                                                   |         | -             |

Click on "Add Comment" if you want to add any notes or attachments related to the request

|   | رقم الحوال.<br>00000000                                                     | وصف الطلب<br>اضافه البريد النالي للمجموعه<br>sari.t@vrc.gov.sa |
|---|-----------------------------------------------------------------------------|----------------------------------------------------------------|
| [ | Comments (1)<br>Add comment<br>بدر مشعل الجابر Assigned To: بدر مشعل الجابر |                                                                |

To re-submit the request click on "Request Again".

|           | Cancel        |
|-----------|---------------|
|           | Request Again |
|           |               |
| all       |               |
| اتعمد     |               |
| بإدارة ال |               |
| للمجموه   |               |
|           |               |